## **CLOUD SEEDING EXPERIMENT**

## 10. Displaying and Describing Seeded and Unseeded Rainfalls

In this part, we will demonstrate how to use SPSS to produce the computer outputs we referred to in Section 4. There are hyperlinks between the section and Section 4 containing the statistical outputs.

Open the file *case0301* with the data in the experiment. It consists of two columns, named *rain* and *code*. The column *rain* contains the rainfall amounts, the entry in the column *code* is 1 when the cloud is unseeded, 2 when the cloud is seeded.

In order to obtain side-by-side boxplots of the rainfall amounts for seeded and unseeded clouds, and then the summary statistics for each group, click on *Statistics* in the main menu, select *Summarize*, and then *Explore* from the pull-down menu.

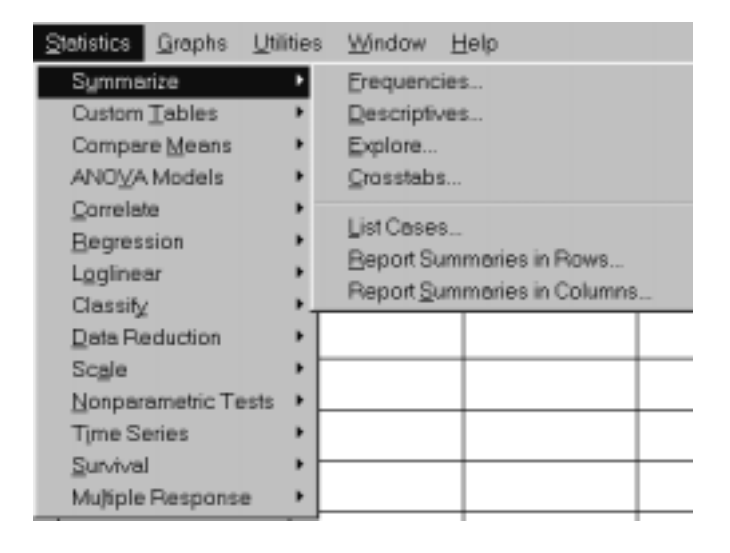

Fill out the *Explore* dialog box as follows:

| T Explore            | ×                                      |
|----------------------|----------------------------------------|
|                      | Dependent List: OK<br>rain             |
|                      | Eactor List: Cancel Help               |
|                      | Label <u>C</u> ases by:                |
| ⊂Display<br><u> </u> | <u>Statistics</u> Plots <u>Options</u> |

In order to make sure that your output will include side-by-side boxplots, click on Plots and check the radio button *Factor levels together*.

| Eactor levels together                                                             | Descriptive         | Continue |
|------------------------------------------------------------------------------------|---------------------|----------|
| C Dependents together                                                              | ⊟ <u>H</u> istogram | Cancel   |
| ○ <u>N</u> one                                                                     |                     | Help     |
| Spread vs. Level with Leve                                                         | ene Test            | _        |
| Spread vs. Level with Leve<br>© None                                               | ene Test            |          |
| Spread vs. Level with Leve     None     Opwer estimation                           | ene Test            |          |
| Spread vs. Level with Level     None     Opower estimation     Ofransformed Power: | Natural log         |          |

Then click on Statistics tab in the *Explore* dialog box.

| Explore: Statistics                                 |
|-----------------------------------------------------|
| ©Descriptives<br>Confidence Interval for Mean: 95 % |
| □ <u>M</u> -estimators                              |
| ₽ <u>O</u> utliers                                  |
| □ Percentiles                                       |
| □ Grouped frequency tables                          |
| Continue Cancel Help                                |

SPSS produces the following output:

| RAIN<br>By CODE 1.00                                                         |                                                                                                   |                                              |                                    |
|------------------------------------------------------------------------------|---------------------------------------------------------------------------------------------------|----------------------------------------------|------------------------------------|
| Valid cases: 26.0 M                                                          | Aissing cases: .0 Percent missing:                                                                | .0                                           |                                    |
| Mean 164.5885<br>Median 44.2000<br>5% Trim 120.7350<br>95% CI (52.13, 277.05 | Std Err54.6039Min1.0000Variance77521.26Max1202.6Std Dev278.4264Range1201.6IQR159.6000159.60001000 | Skewness<br>S E Skew<br>Kurtosis<br>S E Kurt | 2.7892<br>.4556<br>8.1731<br>.8865 |

| RAIN<br>By CODE                                                 | 2.00                                                         |                                                         |                                             |                                              |                                    |
|-----------------------------------------------------------------|--------------------------------------------------------------|---------------------------------------------------------|---------------------------------------------|----------------------------------------------|------------------------------------|
| Valid cases:                                                    | 26.0 Missing ca                                              | ases: .0 Pe                                             | ercent missing:                             | .0                                           |                                    |
| Mean 441.98<br>Median 221.60<br>5% Trim 351.7<br>95% CI (179.13 | 846 Std Err<br>000 Varianc<br>7201 Std Dev<br>8, 704.84) IQR | 127.6299 M<br>e 423524.0 M<br>e 650.7872 Ra<br>365.3250 | lin 4.1000<br>lax 2745.600<br>ange 2741.500 | Skewness<br>S E Skew<br>Kurtosis<br>S E Kurt | 2.4352<br>.4556<br>6.0084<br>.8865 |

The side-by-side boxplots are displayed in Section 4.1. In order to obtain the side-by-side boxplots of rainfall amounts on the log scale, repeat the same procedure (leave *Statistics* tab in the Explore dialog box unchecked) but with the variable lograin defined as the natural logarithm of rain. The variable can be defined by clicking on *Transform* in the menu, and then on *Compute*.... Fill the dialog box obtained as follows:

| Compute Variable                                                              | ×                                                                                                    |
|-------------------------------------------------------------------------------|----------------------------------------------------------------------------------------------------|
| Compute Variable<br>Target Variable:<br>lograin<br>Type&Label<br>code<br>rain | Numeric Expression:         LN(rain)         + < > 7 8 9         Functions:         - <= >= 4 5 6         LG10(numexpr)         N(numexor)         LOWER(strexpr)                                                                                                    |
|                                                                               | I     I     I |
|                                                                               | Jf                                                                                                    |
|                                                                               | OK Paste Beset Cancel Help                                                                                                    |